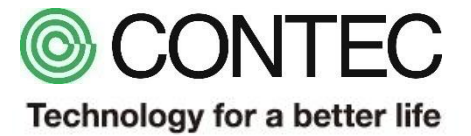

# M2M/IoTソリューション CONPROSYS Keyence社製TOFレーザセンサ接続

## 2018年8月1日 株式会社コンテック

| 品名                   | 型式                      | 必要数 | メーカー    |
|----------------------|-------------------------|-----|---------|
| CONPROSYS M2M コントローラ | CPS-MC341-ADSC1-111 ※ 1 | 1   | CONTEC  |
| TOFレーザセンサ(アンプ内蔵)     | LR-TB5000               | 1   | Keyence |
| スイッチング電源             | MS2-H50                 | 1   | Keyence |
| ͿートΡϹ                | - ※ 2                   | 1   | -       |

- ※1:本型式以外でも、デジタル出力端子及び0-20mAの電流入力端子を有する CONPROSYSシリーズで動作します。
- ※2:Google Chrome、Firefox、Internet Explorer11等が動作するPCをご利用ください。

# サンプル概要

- 用途:炉やタンクなどの液量(高さ)の計測監視
- 接続:レーザセンサのデジタル入力/アナログ出力をM2Mコントローラのデジタル出力「DOO」/ アナログ入力「AIO」に接続。Webモニタリング画面では、センサの投光ON/OFF指令出力及び センサから出力された液面までの距離を高さ (cm)に変換表示し、上下限値の判定も行います。

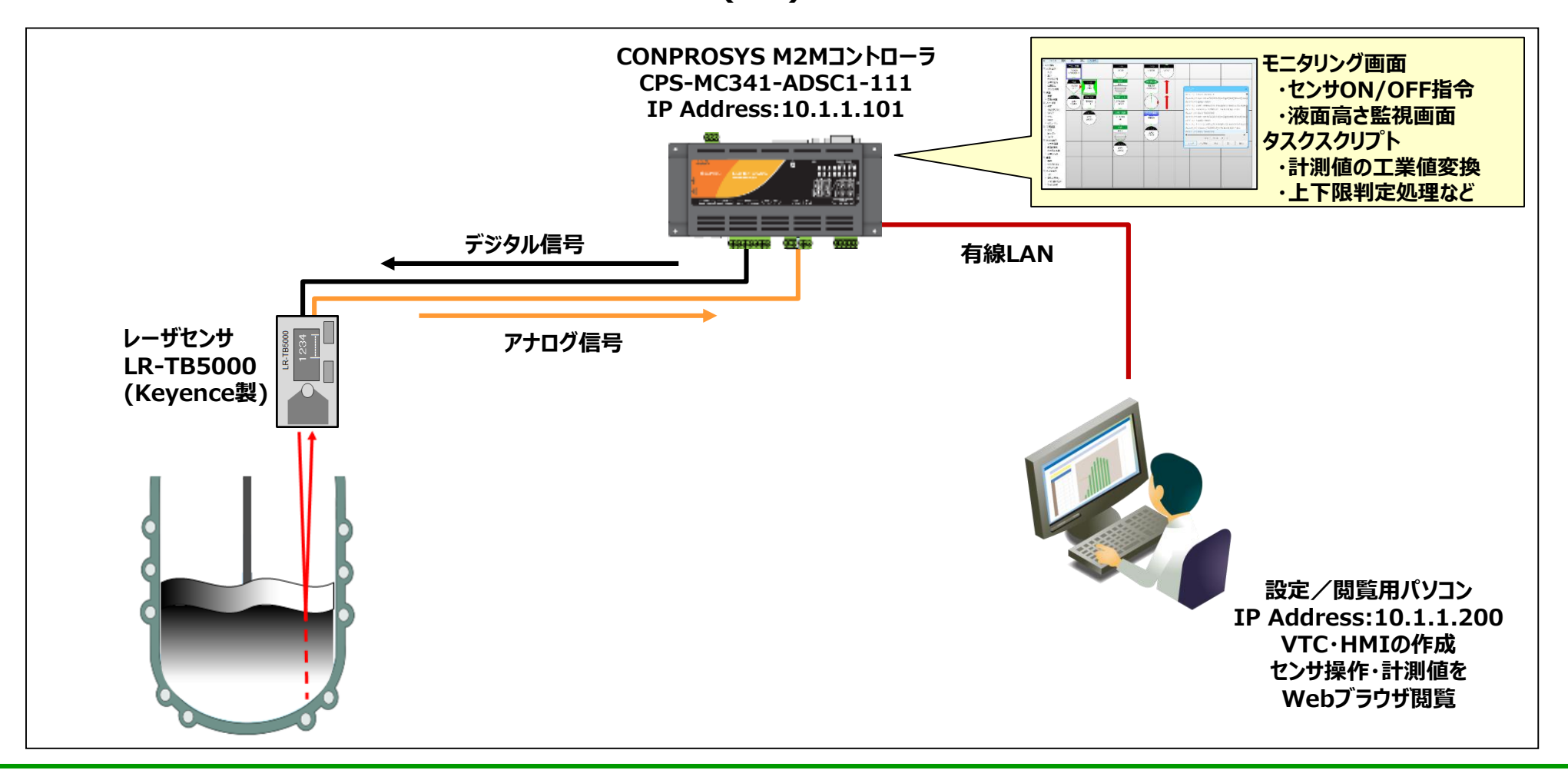

## センサとM2Mコントローラ接続詳細

M2Mコントローラのデジタル出力端子、アナログ入力端子とセンサの配線状態を示します。

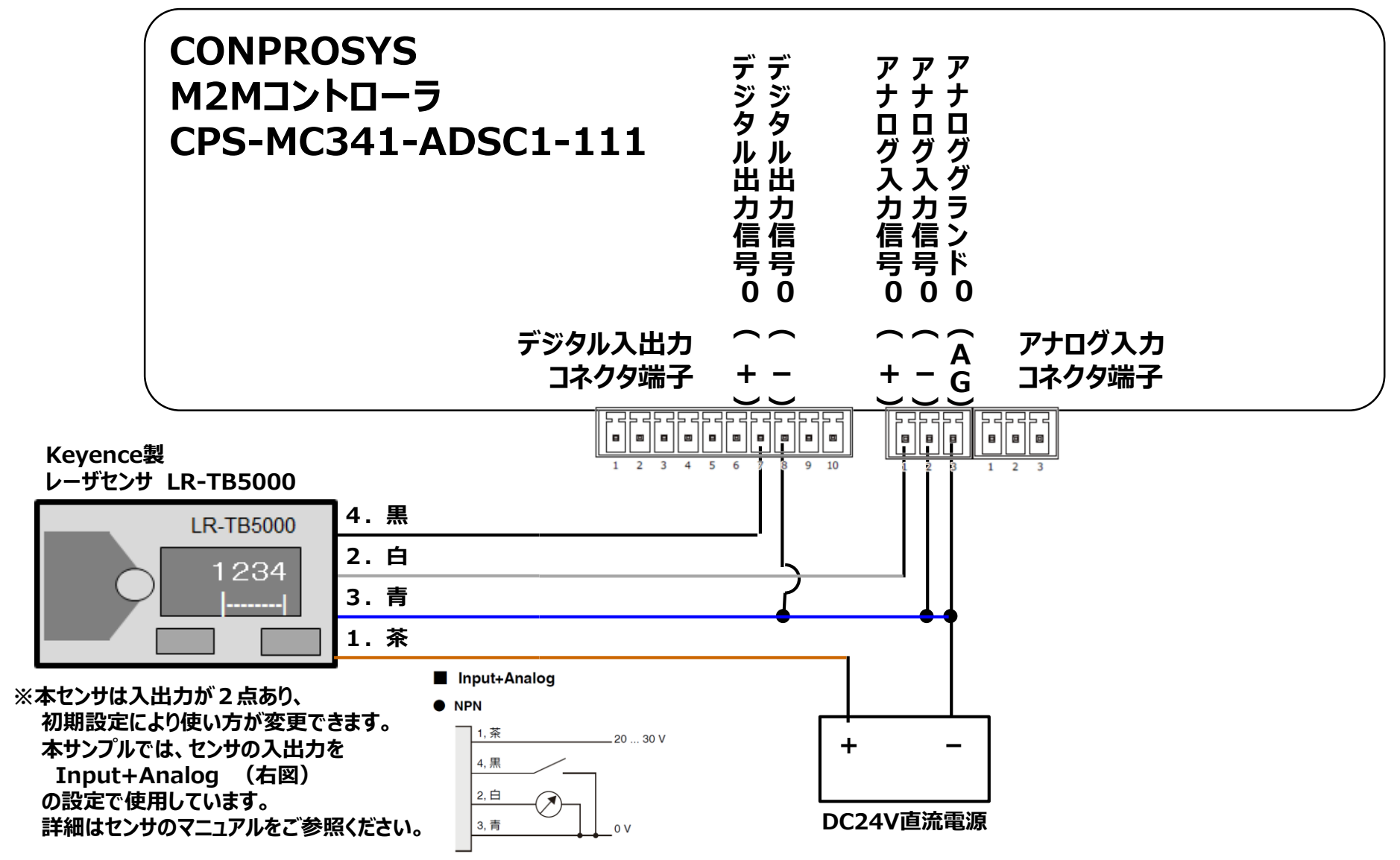

CONTEC Technology for a better life

# サンプルタスク使用方法

## タスクの復元方法

①タスク編集画面より [ファイル] – [ローカルディスクから開く] を選択します。

| CONPROSYS WEB Set × © Editor ×                                                                                                    |             |       |  |  |  |  |  |
|----------------------------------------------------------------------------------------------------|-------------|-------|--|--|--|--|--|
| $\leftrightarrow \rightarrow$ C $\triangle$ () 10.1.1.101/task/task.htm?lang=jp                                                                                         |             |       |  |  |  |  |  |
| ☰ ファイル 編集                                                                                                    | 表示設定        | 定 ヘルプ |  |  |  |  |  |
| <ul> <li>タスク音新規タスク</li> <li>スカ/タスクを開く…</li> <li>入カ/タスクを保存…</li> <li>ローカルディスクジョン</li> <li>マゴロホカルディスク</li> <li>マゴロホカルディスク</li> <li>デバ設定をROMに保存</li> <li>システム情報</li> </ul> | から開く<br>こ保存 |       |  |  |  |  |  |
| <ul> <li>○ 演算</li> <li>- 演算</li> <li>- 定数と演算</li> <li>- 定数設定</li> <li>- 演算式</li> </ul>                                                                                  |             |       |  |  |  |  |  |

②ダウンロードしたファイルを展開したフォルダから「ex\_lasersensor-task0.dat」を選択し、
 [開く]をクリックします。

③タスク編集画面より [ファイル] – [タスクを保存] を選択し、Task0に保存します。 (Task1~9でも動作します。)

# タスクの説明

## センサへの投光停止SW状態確認処理

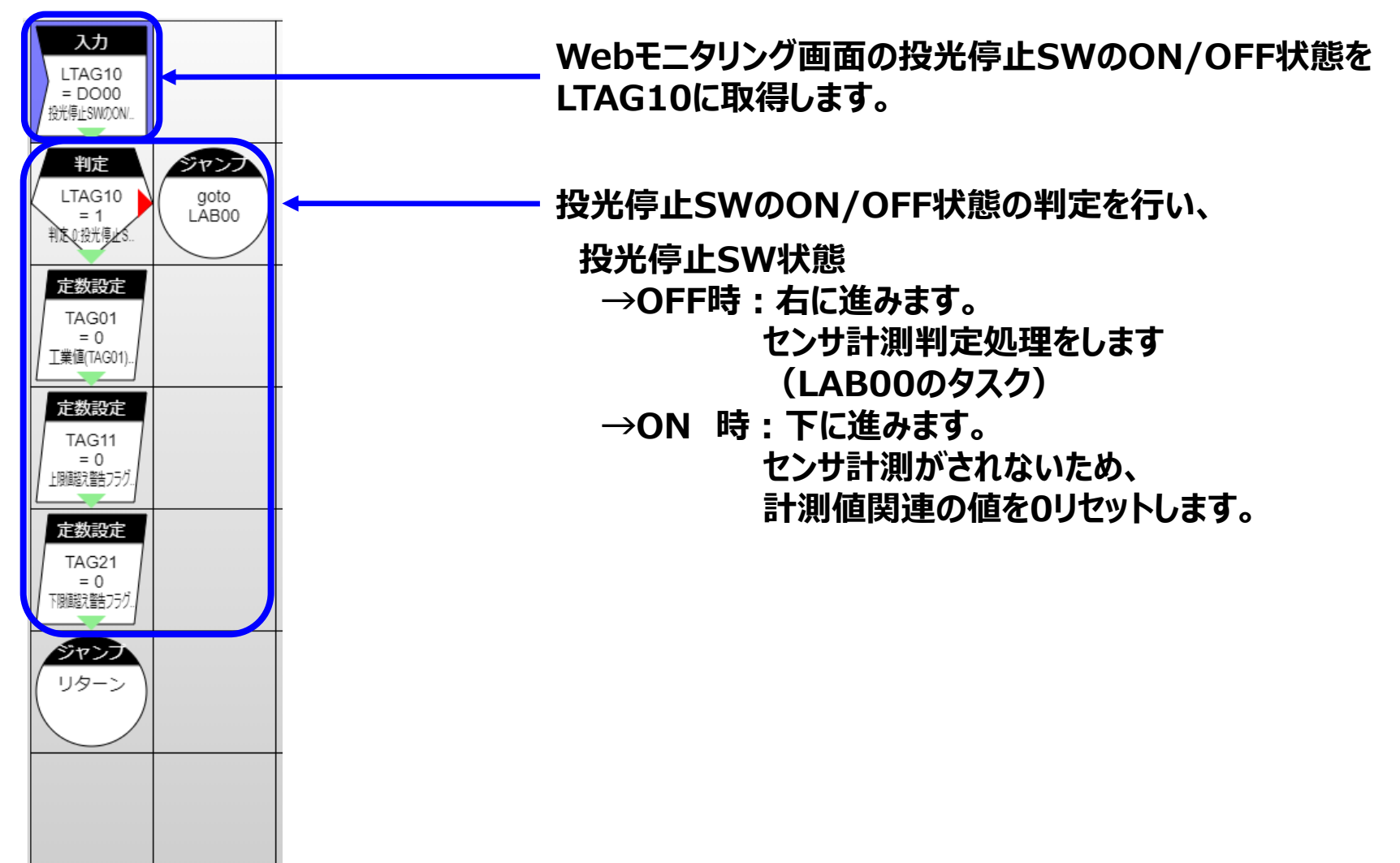

#### センサから出力される電流値の取得・判定処置

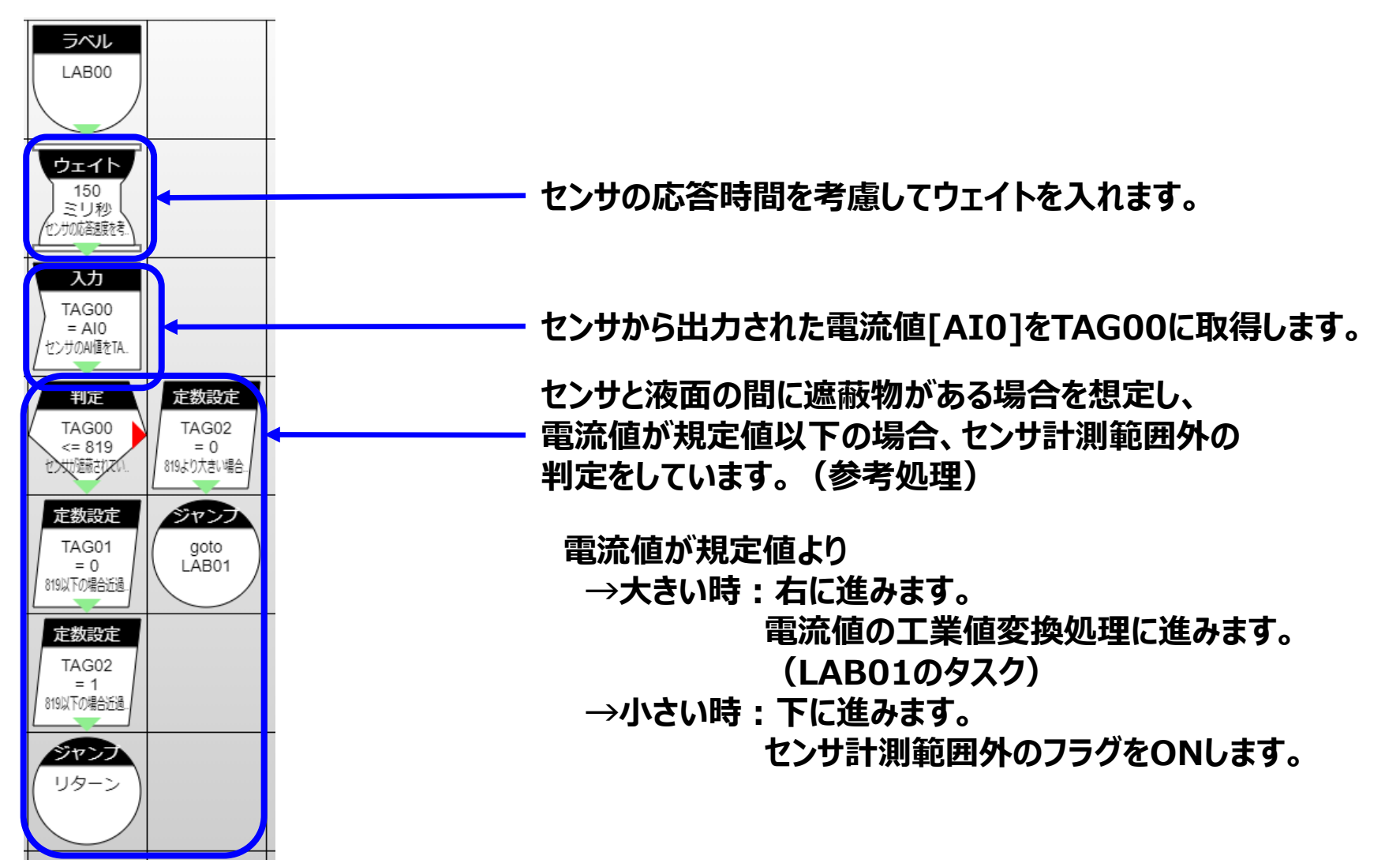

#### センサから取得した電流値の工業値変換

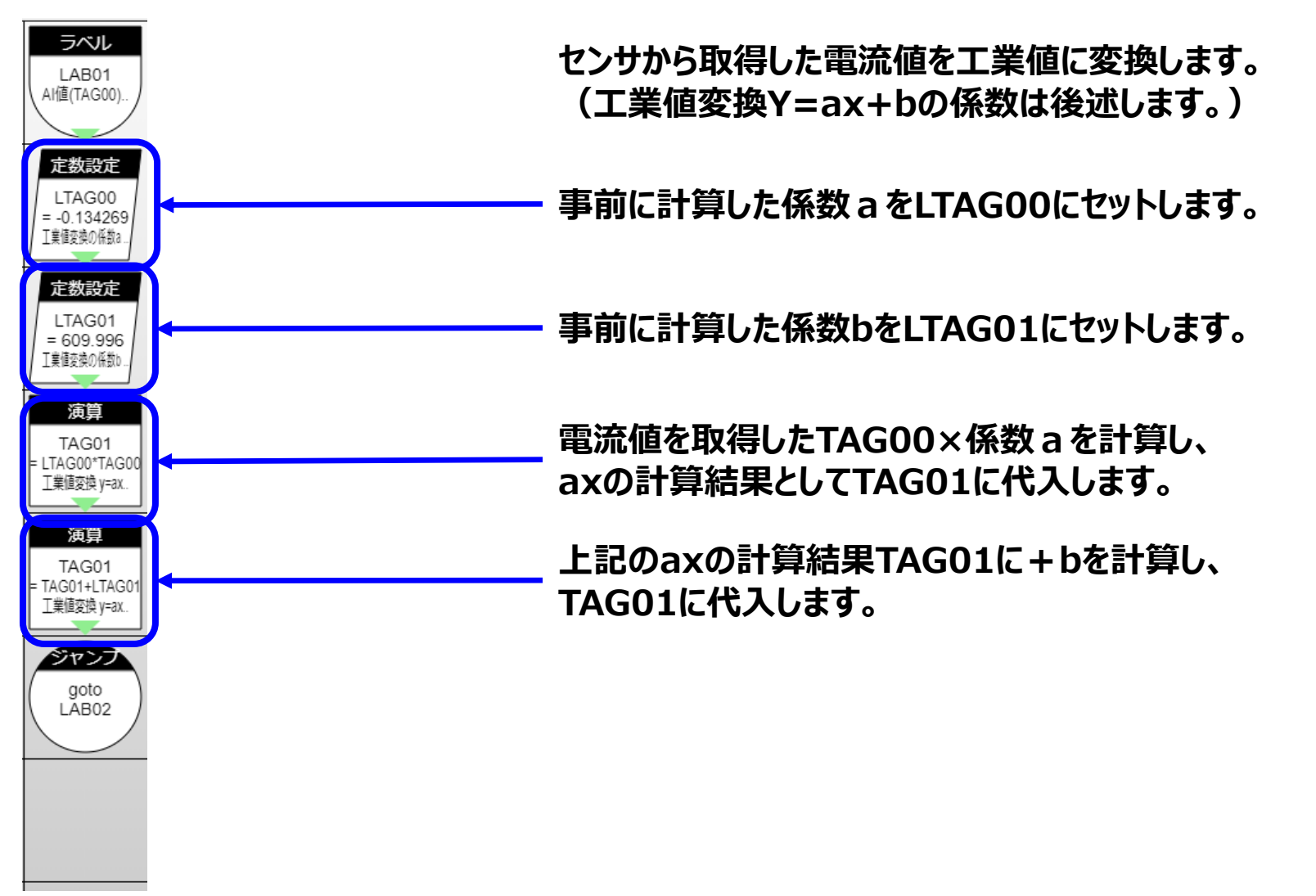

### 計測値の上限/下限判定

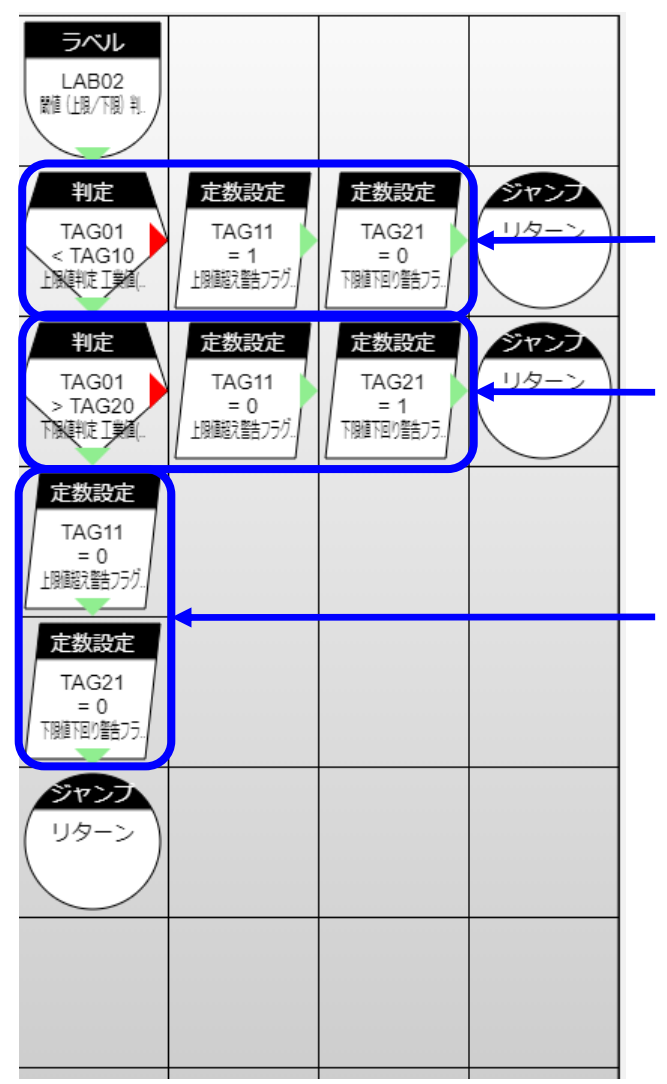

Webモニタリング画面で入力されている上限値を取得し、 上限値を超えた場合、上限値超えフラグをONします。

Webモニタリング画面で入力されている下限値を取得し、 下限値を超えた場合、下限値超えフラグをONします。

上限値下限値の範囲内の場合、 上限越え・下限超えフラグを0リセットします。

## タスクの説明(事前準備)

#### 工業値変換の係数計算(1)

センサから取得した電流値を目的の工業値に変換するために、 事前に、『Y=aX+b』の式中の、 『a』及び『b』を計算します。

目的とする工業値の上限『Ymax』と下限『Ymin』、及び、アナログ入力値の上限『Xmax』/下限『Xmin』 を用いて、以下の計算を実施しています。(下記グラフを参照)

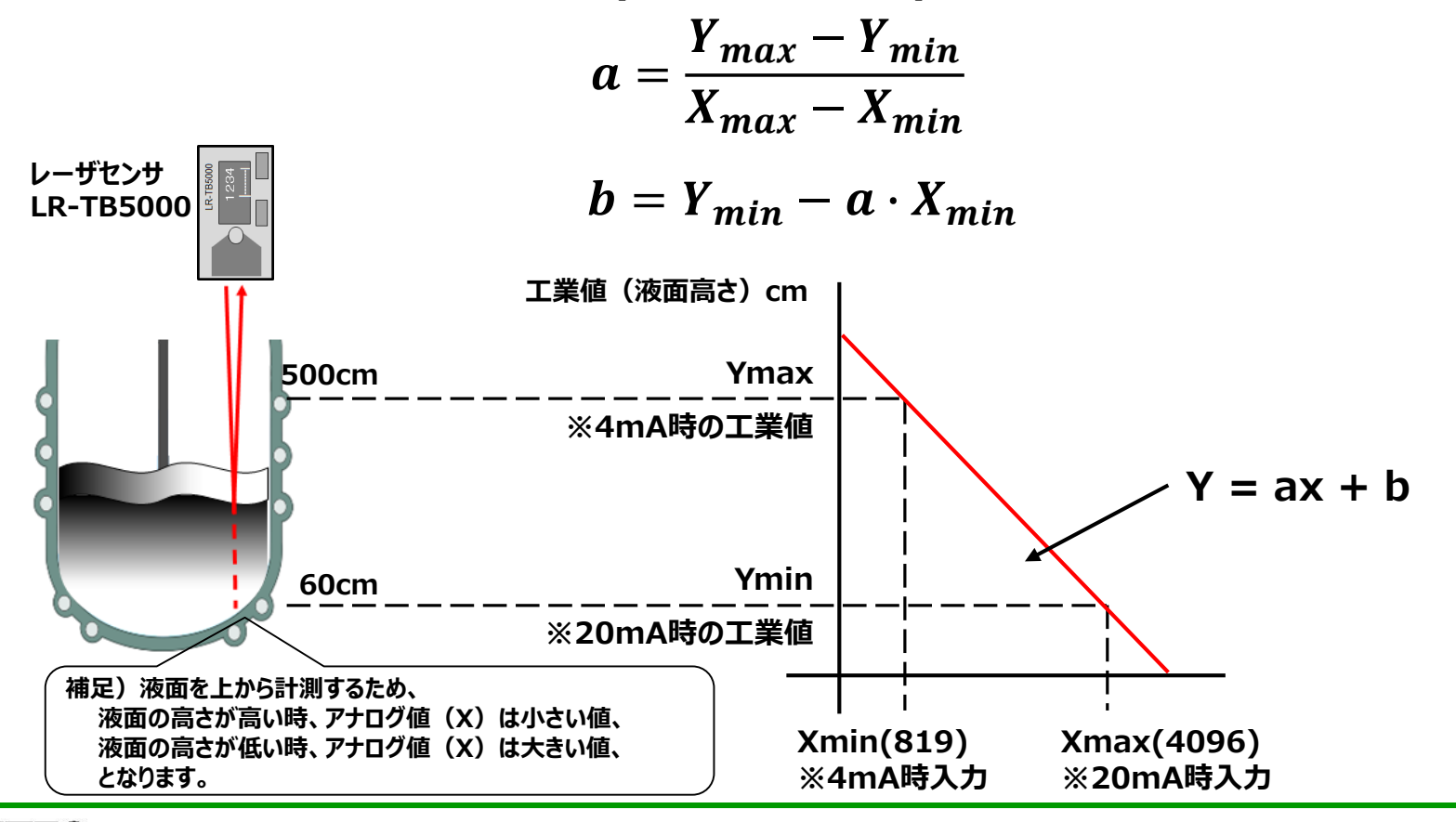

#### 工業値変換の係数計算(2)

「LR-TB5000」のマニュアルを参照し、前項の式に値を代入し工業値変換するための係数 a 、b を計算し、 その係数をタスクに反映します。

 $a = \frac{Y_{max} - Y_{min}}{X_{max} - X_{min}} = \frac{60 - 500}{4096 - 819} = -\frac{440}{3277} = -0.13426914861$  $b = Y_{min} - a \cdot X_{min} = 500 - (-\frac{440}{3277} \times 819) = \frac{1998860}{3277} = 609.966432712$ 

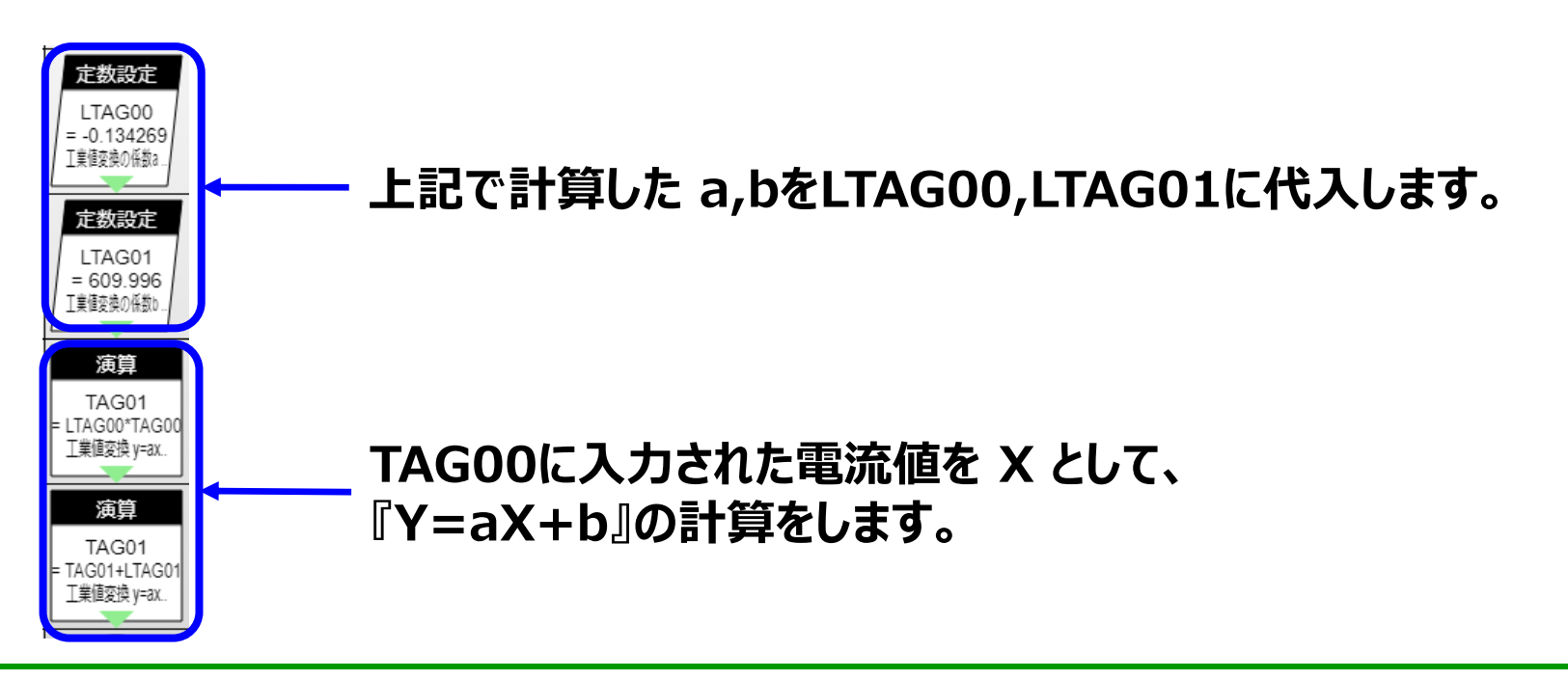

サンプルモニタリング画面イメージ

#### モニタリング画面の復元方法

①モニタリング編集の画面より [ファイル]-[ローカルディスクから開く…]を選択します。

| CONPROSYS WEB Set × C Editor                                                        |       |      |    |     |  |  |  |
|-------------------------------------------------------------------------------------|-------|------|----|-----|--|--|--|
| $\leftrightarrow \rightarrow$ C $\bigtriangleup$ 10.1.1.101/viewer/edit.htm?lang=jp |       |      |    |     |  |  |  |
| ファイル                                                                                | 編集    | 表示   | 設定 | ヘルプ |  |  |  |
| 新規ペー                                                                                | Ĩ     |      |    |     |  |  |  |
| ページを                                                                                | 開く    |      |    |     |  |  |  |
| <ul> <li>ページを</li> </ul>                                                            | 保存    |      |    |     |  |  |  |
| 名前をつけて保存                                                                            |       |      |    |     |  |  |  |
| ローカル                                                                                | ディスクた | から開く |    |     |  |  |  |
| ローカルディスクに保存                                                                         |       |      |    |     |  |  |  |
| Viewer                                                                              | 実行    |      |    |     |  |  |  |
| 設定をR                                                                                | OMに保存 |      |    |     |  |  |  |
| - Kon Html                                                                          | フレーム  |      |    |     |  |  |  |
| 🖕 🔓 入力                                                                              |       |      |    |     |  |  |  |
| - 🥅 ボタ                                                                              | ン     |      |    |     |  |  |  |

②ダウンロードしたファイルを展開したフォルダから「ex\_lasersensor-HMI.page」を選択し、 [開く]をクリックします。

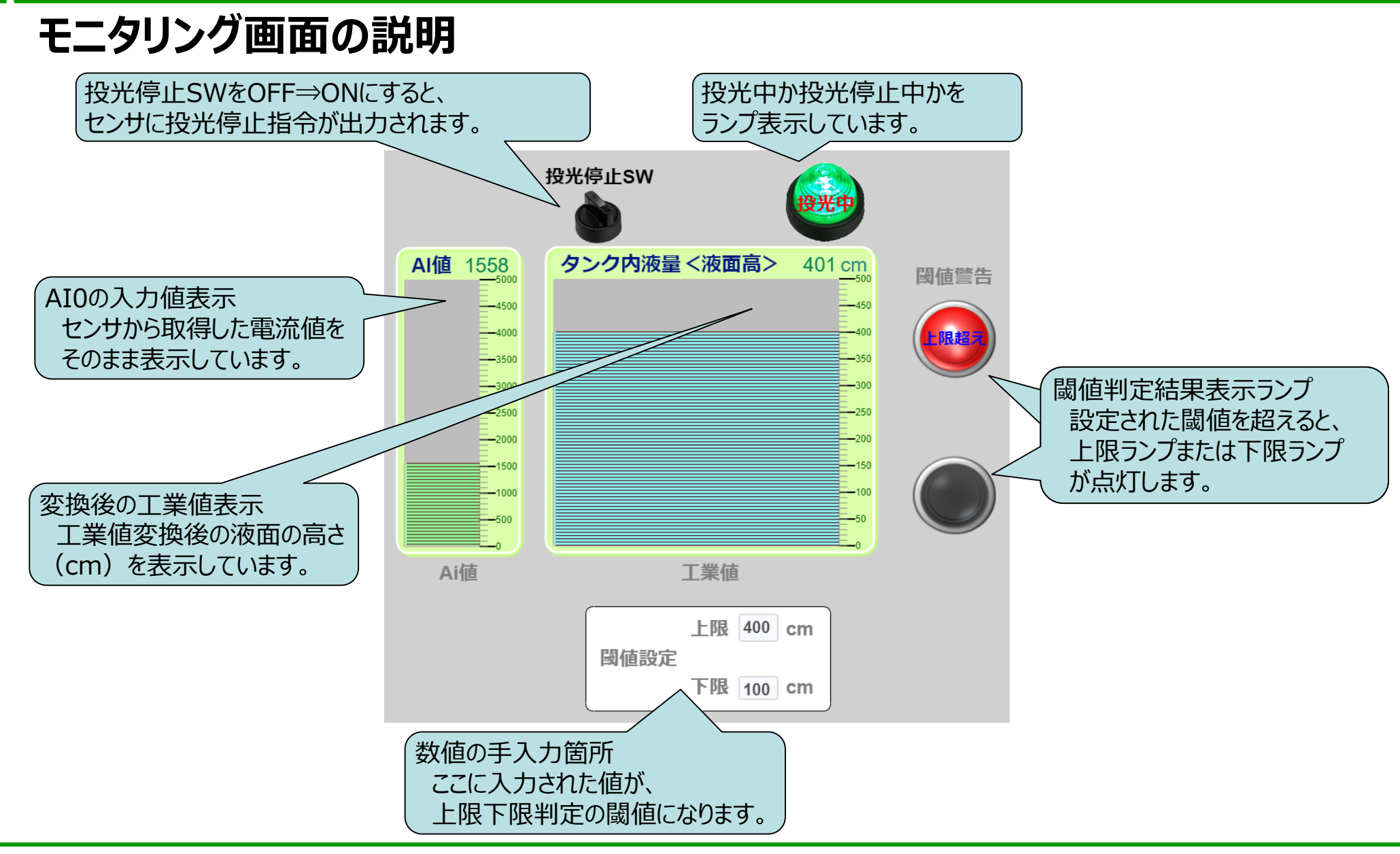

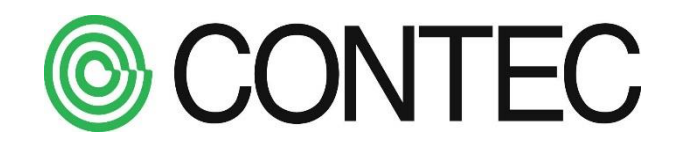